## APPLE IOS CIHAZLAR İÇİN GETEDUROAM AYARLARI

Uygulamayı yüklemek için <u>TIKLAYIN</u>. Veya;

Cihazınız üzerinden AppStore uygulamasına girip geteduroam yazarak uygulamayı cihazınıza yükleyebilirsiniz.

Uygulamayı yükleyip çalıştırın ve aşağıdaki ayarları takip edin.

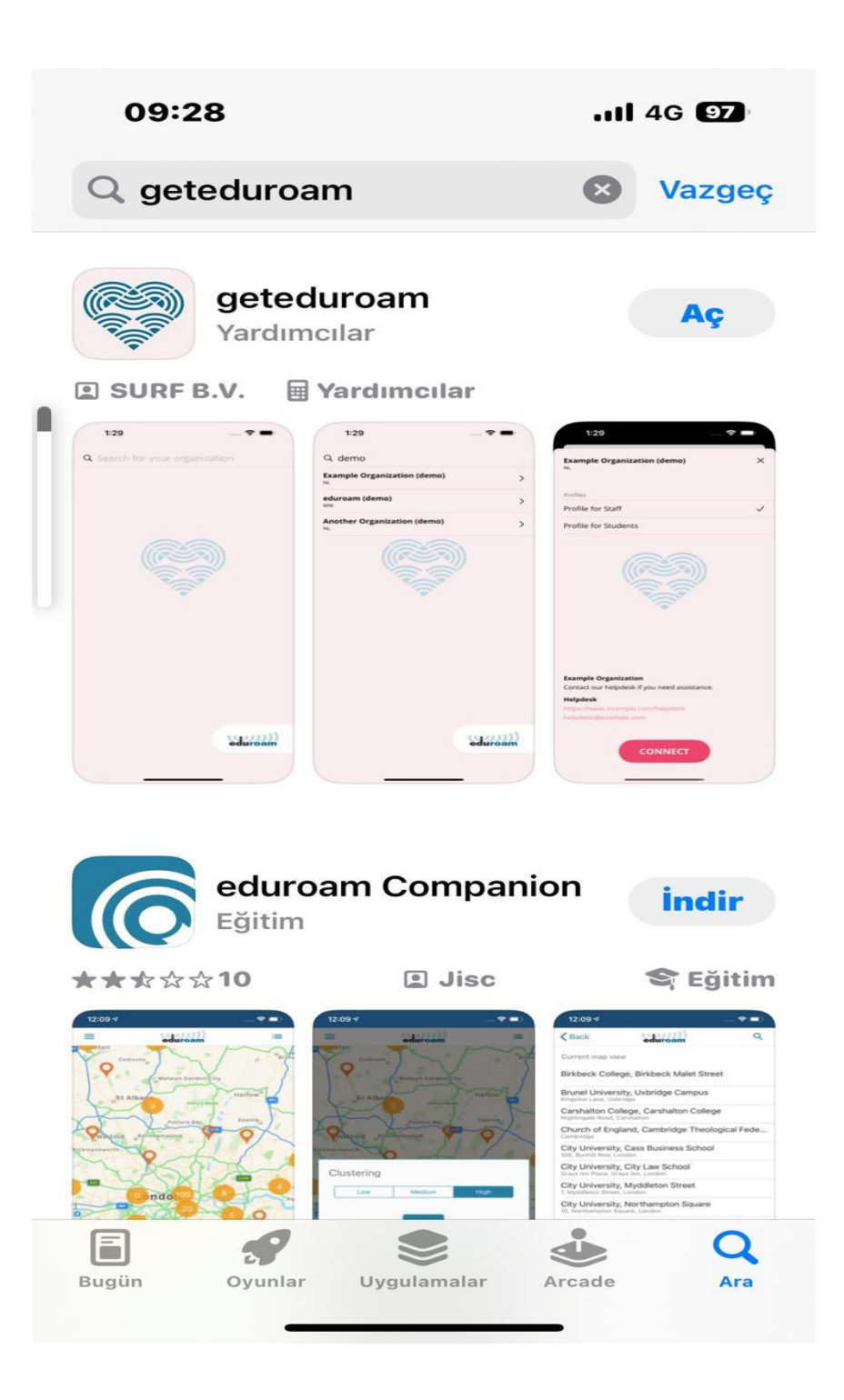

1.Uygulamayı açtıktan sonra arama ekranına Erciyes Üniversitesi yazın ve çıkan sonuca tıklayın.

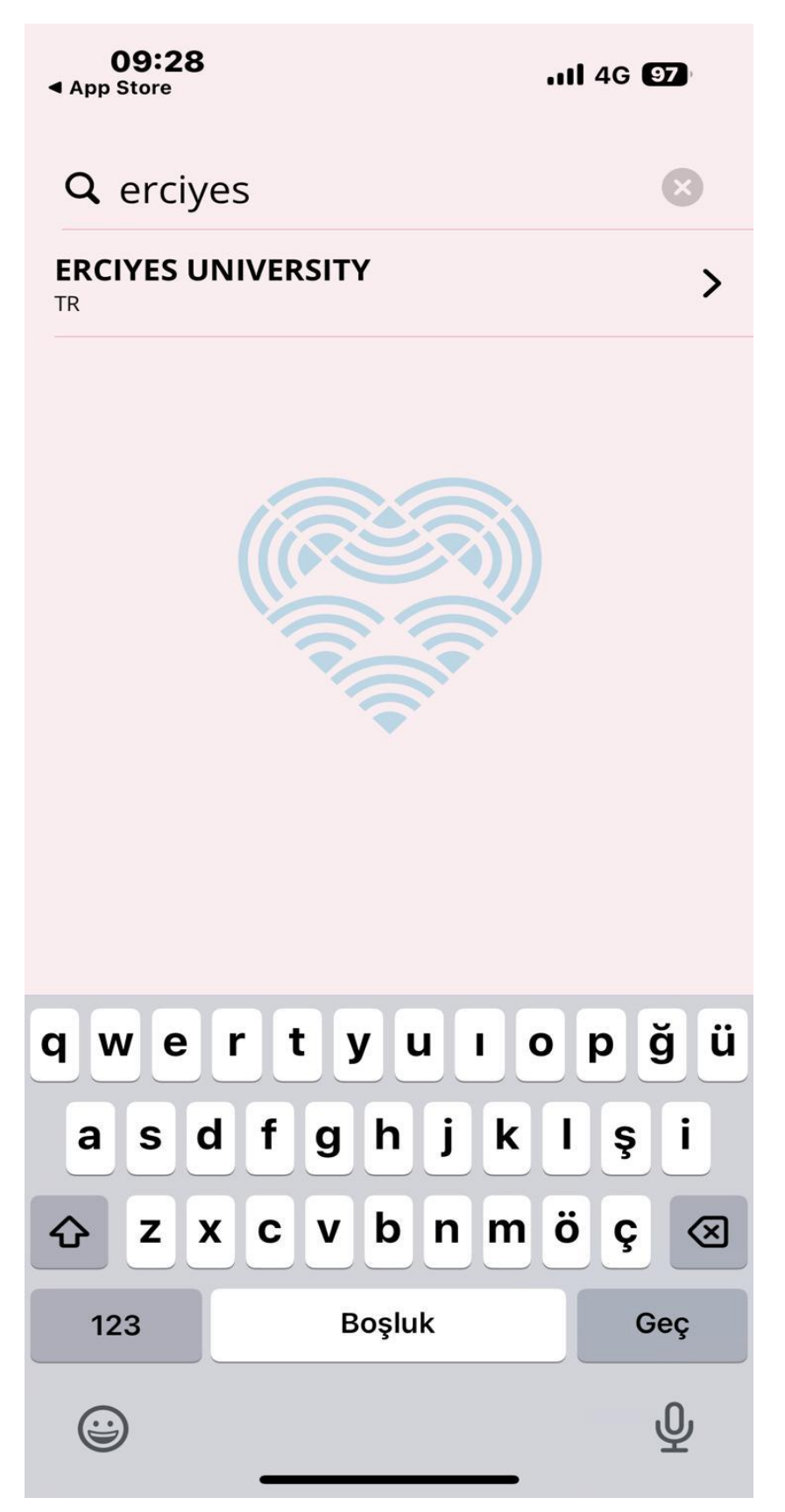

2.Kullanıcı adı ve şifre ekranına kullanıcı adınız olarak kurumsal mail adresinizi şifre kısmına mail şifrenizi yazın ve login'e tıklayın.

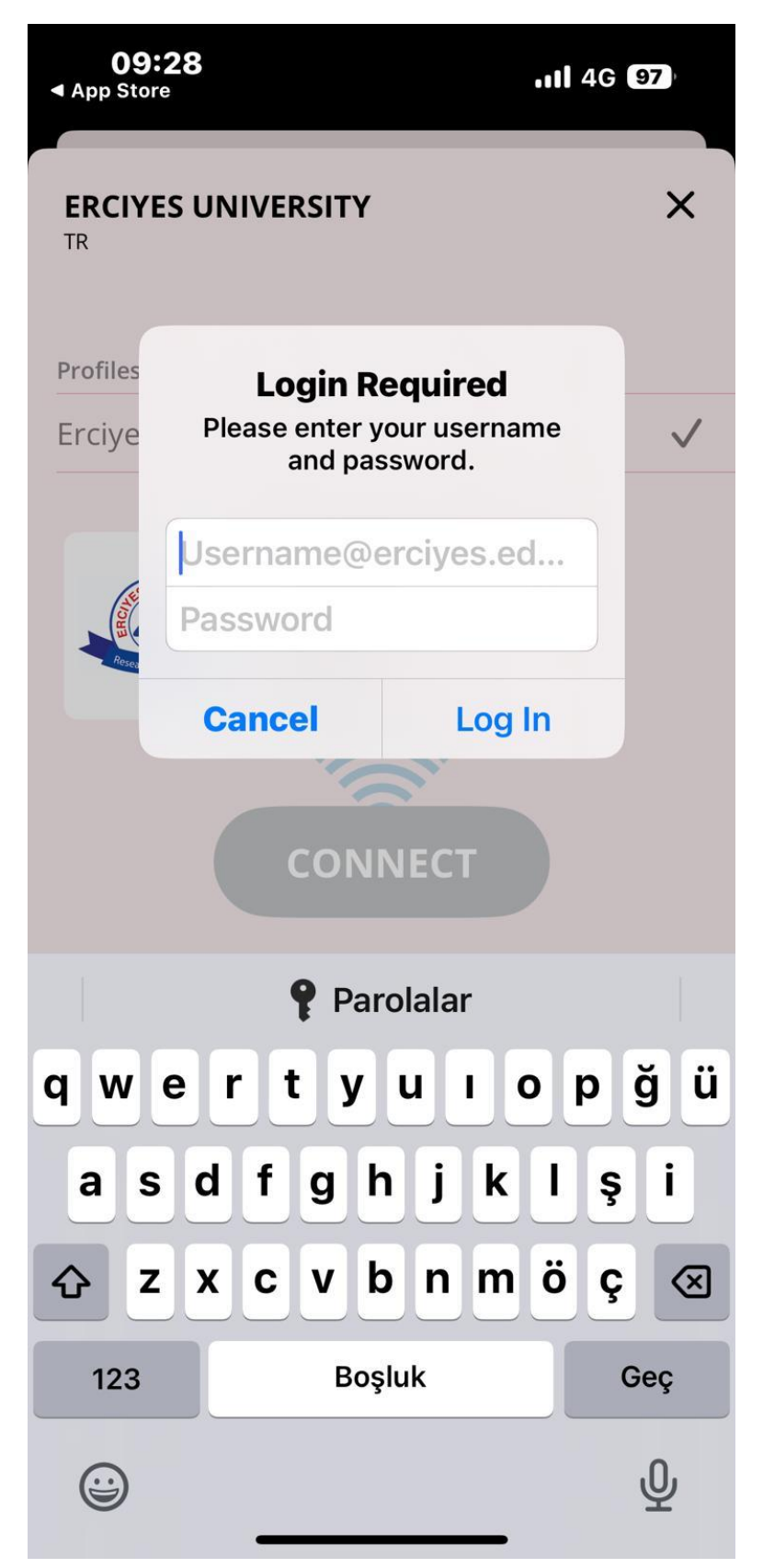

3.Sonraki ekranda gelen "geteduroam" Wi-Fi Erişim Noktası Ağı Eklemek mi İstiyor? İzin ver diyerek bağlantıyı sağlıyoruz.

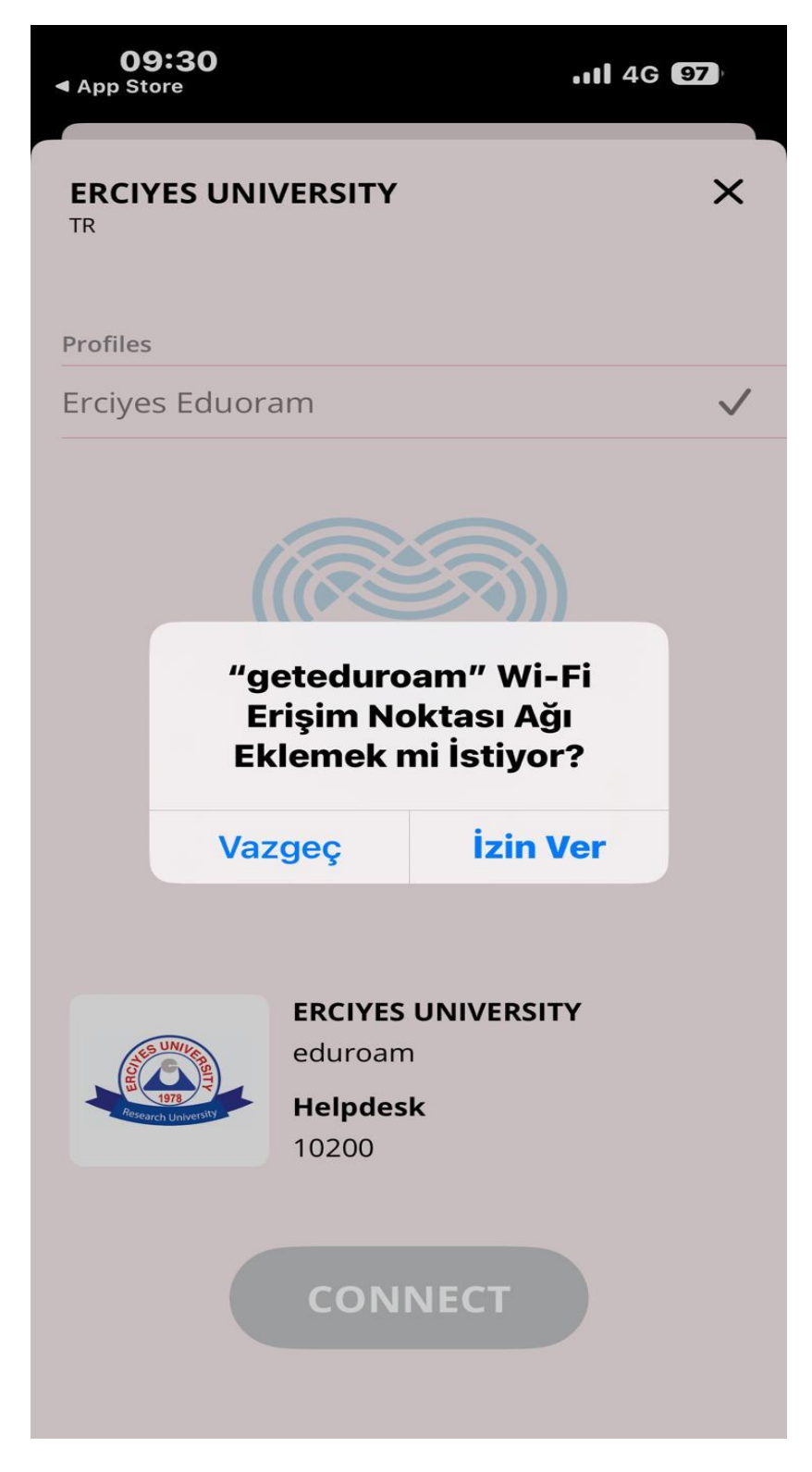

4."geteduroam", "eduroam" Wi-Fi ağına katılmak istiyor ekranında Katıl seçeneğini seçiyoruz ve eduroam internet ağına bağlantımızı gerçekleştiriyoruz.

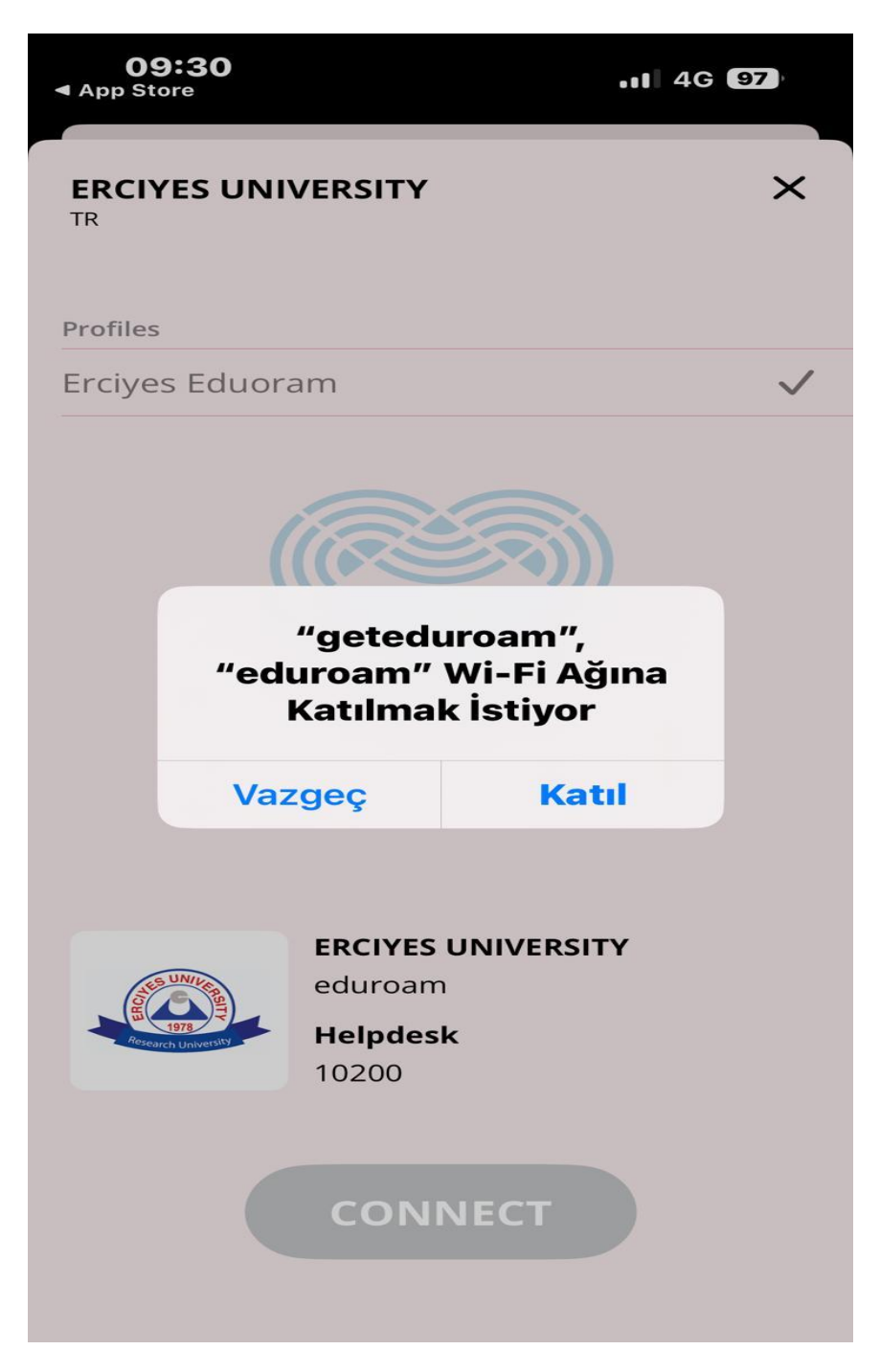

Not: Güvenlik Politikaları gereği mail şifrelerinin 180 günde bir yenilenmesi zorunludur. Mail şifrenizi değiştirdikten sonra eduroam bağlantı ayarlarınızı yeniden yapmanız gerekmektedir.